## Quick Start Student Guide

#### APPLY

- WISE Jobs
- Internships
- Full-Time Opportunities
- Professional Immersion Experience (PIE) trips
- CIBE Business programs

#### EVENTS

- Networking w/ Alumni
- Info Sessions w/ Employers
- Career & Business Talks

#### CAREER GUIDES & RESOURCES

- Vault
- GoinGlobal
- HireOwl
- Current Jobs for Grads

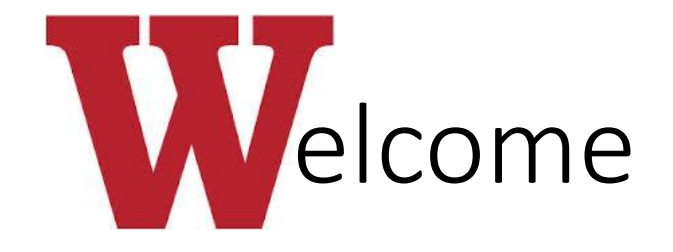

This is the new home of all Wabash-affiliated career opportunities.

You will need to use your WabashWorks account yearround to apply for internships and jobs (including WISE jobs), signup for events, and more... so make sure you have filled everything out completely & accurately!

You can control the privacy settings on your account, but you may *choose* to make your profile visible to employers (including some alumni) seeking qualified Wabash students to work for their organizations.

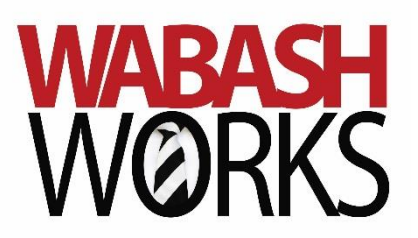

### Getting Started

- Go to: <u>https://wabash-csm.symplicity.com/students/index.php</u>
- Sign in using your Wabash email address & password

|               | WABASH<br>WØRKS                          |                                                                                                    |                                               |
|---------------|------------------------------------------|----------------------------------------------------------------------------------------------------|-----------------------------------------------|
| 1 4 30        | Employer Sign In                         | Sign Up                                                                                                    | HINT: Bookmark this login page for            |
|               | Please enter your username and password. | Signing up takes just minutes.                                                                                         | easy access in the future!                    |
| A CAR         | Username<br>(your email address)         | SIGN UP SIGN UP AND POST JOB                                                                                           |                                               |
|               | 1                                        | all agin Com                                                                                                    | Sign in from a computer the <i>first</i> time |
| M. E.Z        | Password                                 | **************************************                                                                                 | – you can use a mobile device later.          |
|               |                                          |                                                                                                    |                                               |
|               | SIGN IN                                  |                                                                                                    |                                               |
| No particular | Forgot Password                          |                                                                                                    |                                               |
|               | NACELINK NACELINK Network is a collabo   | aration between NACE, Symplicity, DirectEmployers and your college/university.<br>Privacy Policy I <u>Terms of Use</u> |                                               |

### **Getting Started**

- Once logged in, you will be directed to the page displayed on the right
- To begin completing your account, you will first need to update your personal information
- Click the small arrow next to your name in the top right corner
- Click Personal Information

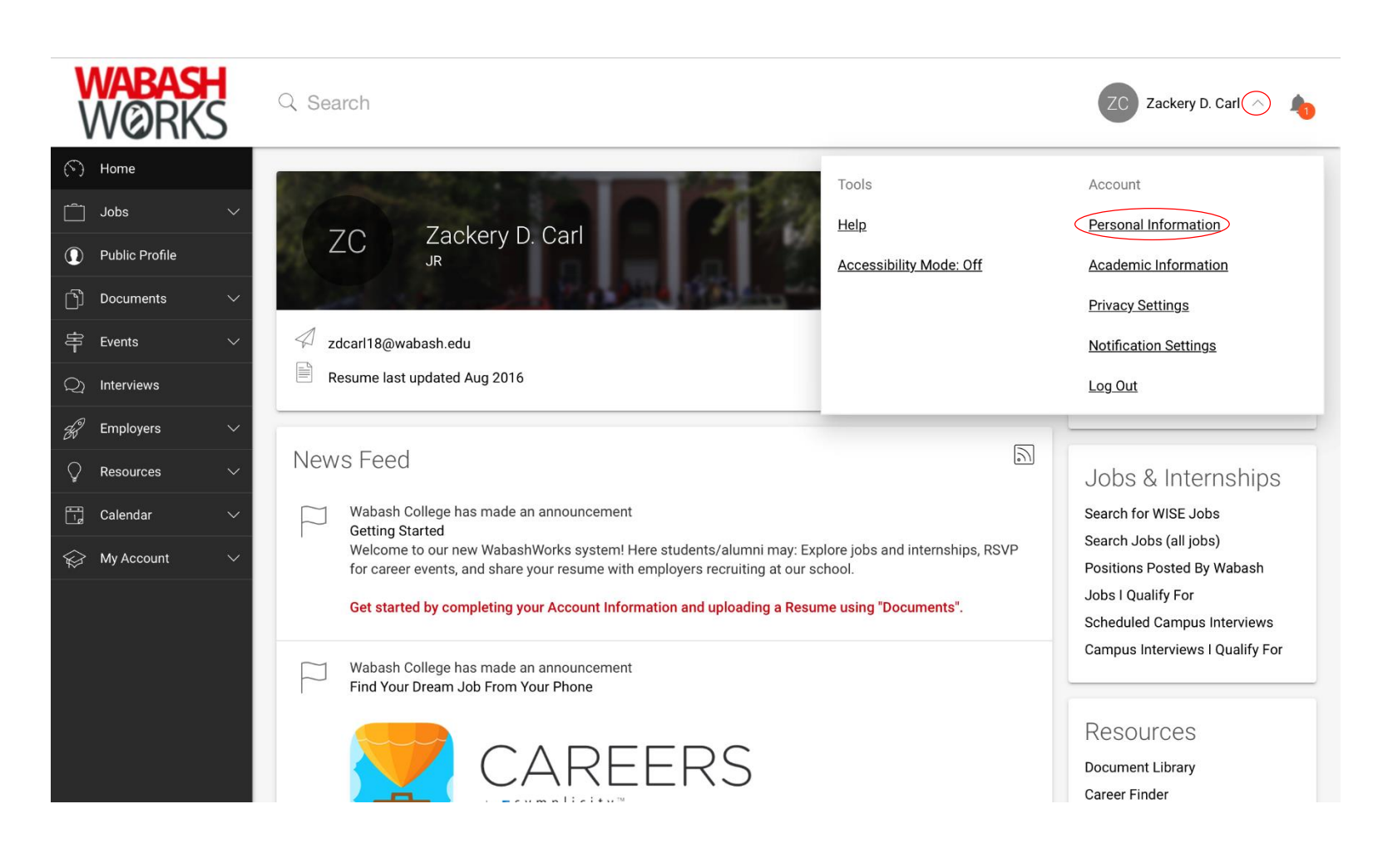

#### Personal Information

- Students desiring a WISE Job, Internship, and/or Full-Time or Part-Time job should select Seeking as their status.
- Complete all the required fields
- Click SAVE CHANGES AND CONTINUE

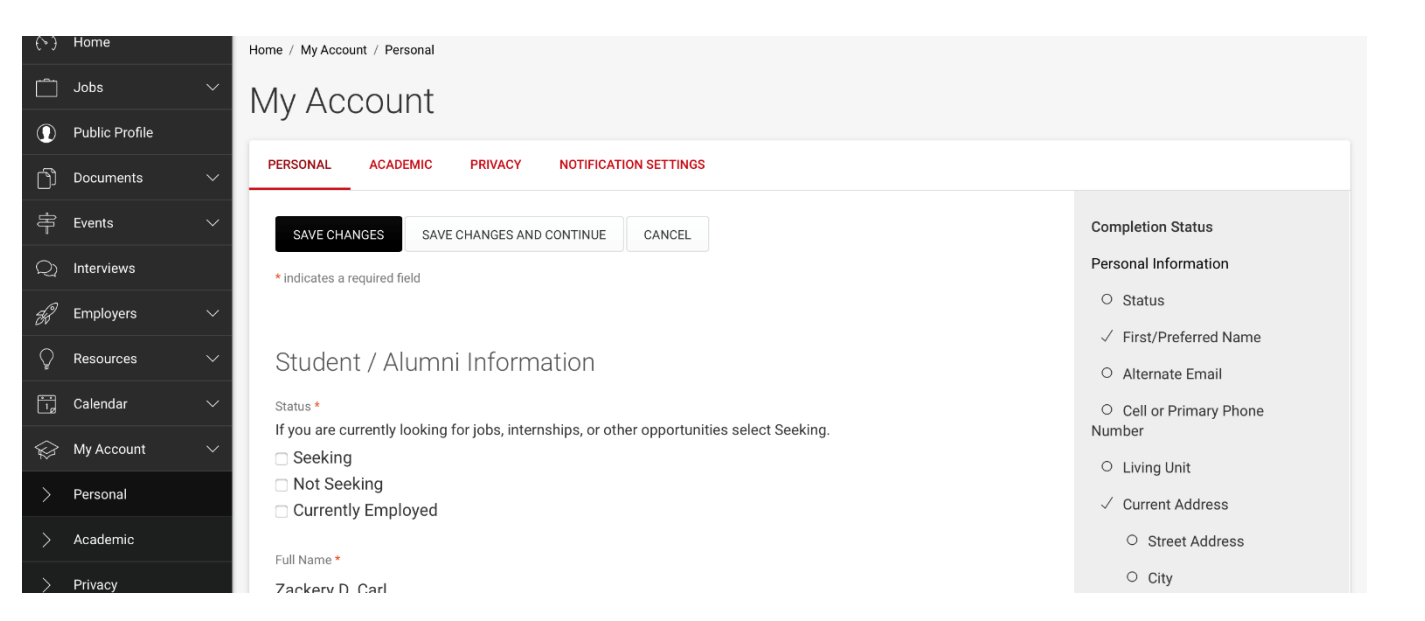

#### Academic Information

- Your academic information should automatically be filled out, if this information is incorrect, please contact <u>Career Services</u>.
- Geographic Preference allows you to designate up to three areas of preference for jobs and internships
- Click SAVE CHANGES AND
  CONTINUE

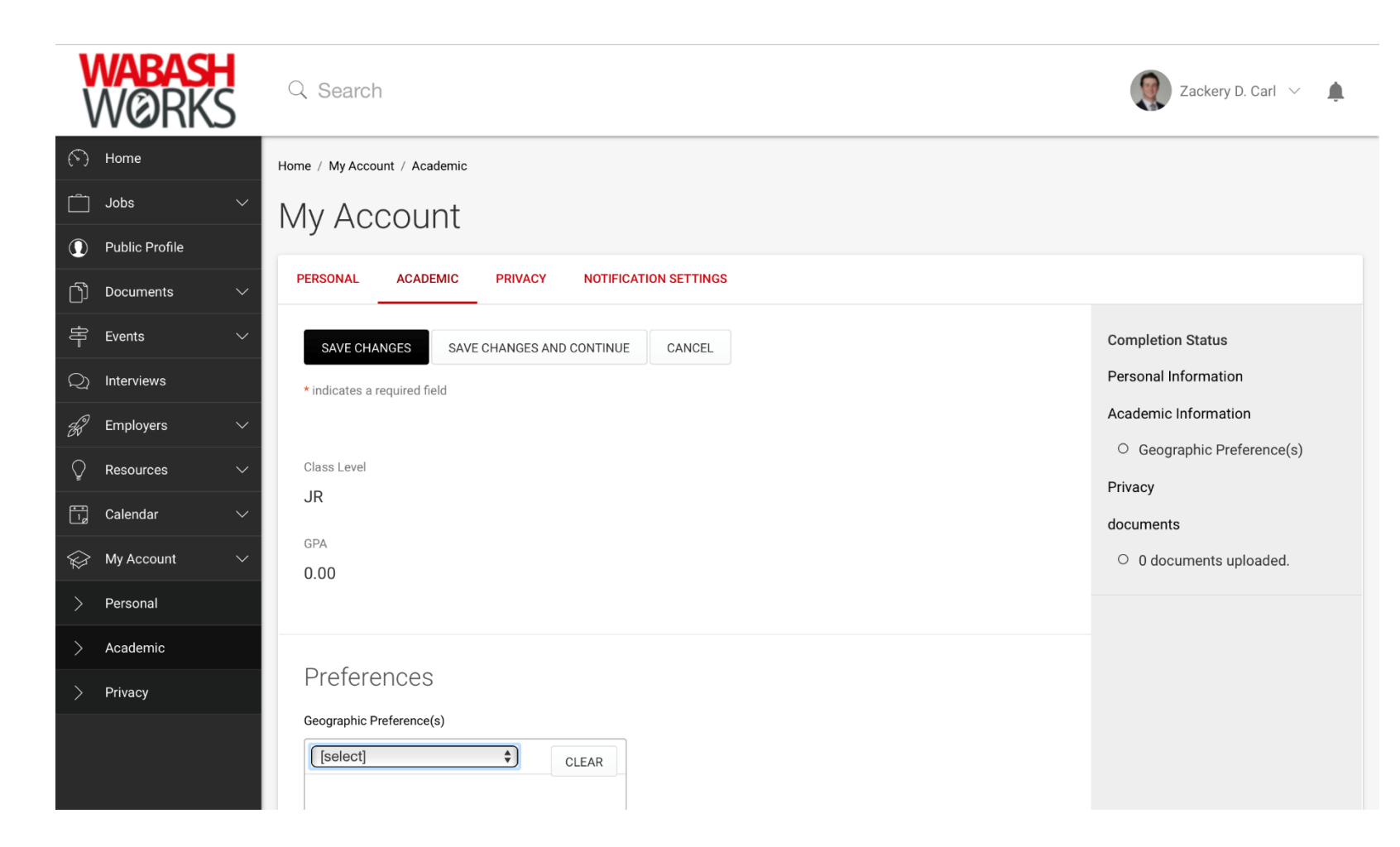

### **Privacy Settings**

- Career Services will primarily use Email Notifications to let you know about new job and internship postings, & events that you may want to signup for.
- Text Message Alerts are only sent for 2 reasons, and only for things you have already signed up for:
  - Interview Reminders
  - Event Reminders

Text notifications may be helpful between classes when you haven't had time to check your email.

Click SAVE CHANGES AND CONTINUE

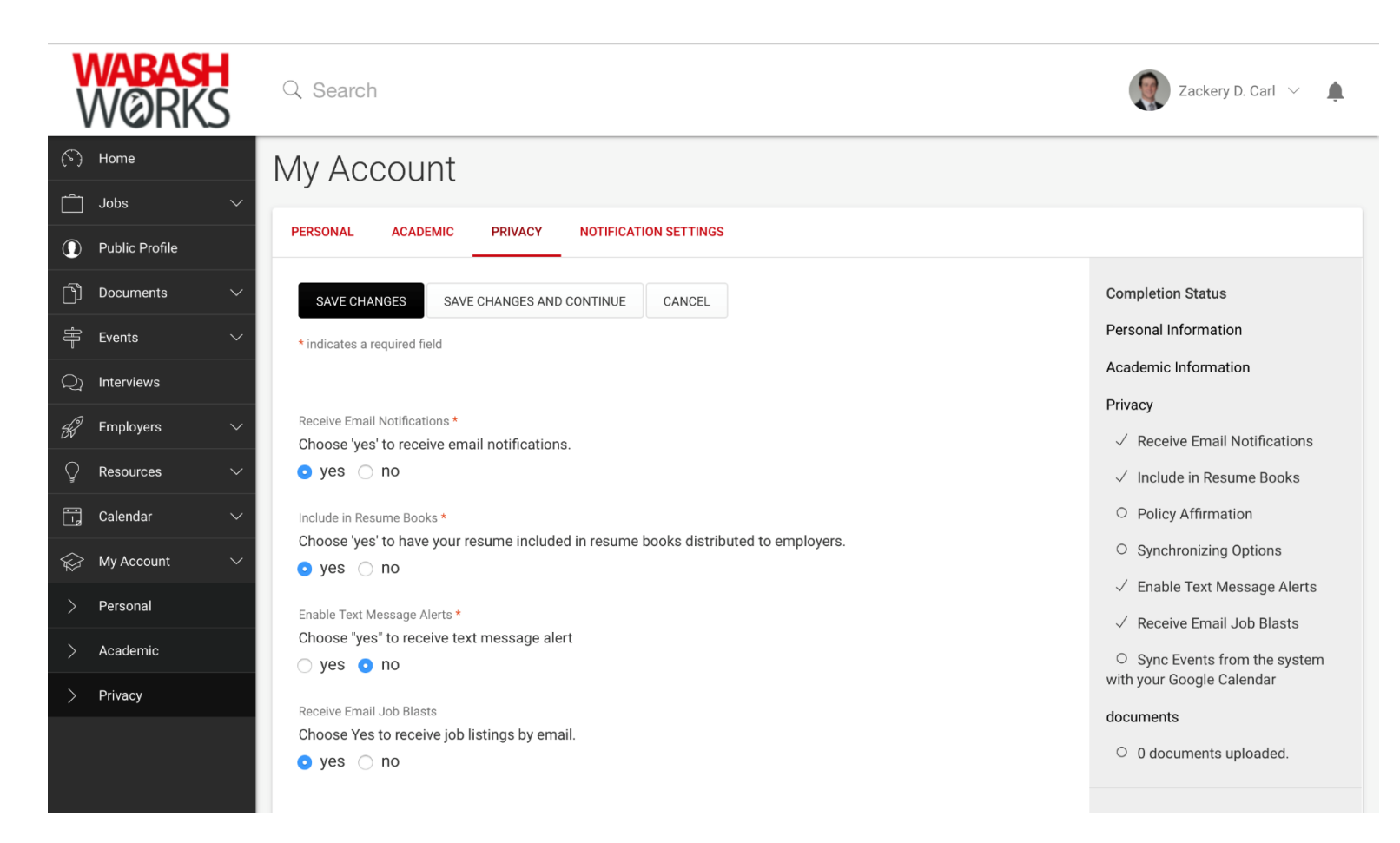

#### Uploading a Document

- After completing your Privacy Settings you will be directed to the Documents page where you can upload resumes, cover letters, and other documents required to apply for jobs.
- To upload a document, click ADD NEW
- TIP: Create your resume and other documents in Word and save the file to your computer or other storage device so you can edit it later. Then, Save As a .PDF file before you upload it to WabashWorks – this will protect your carefully formatted resume so it looks great on any computer when opened by an employer!

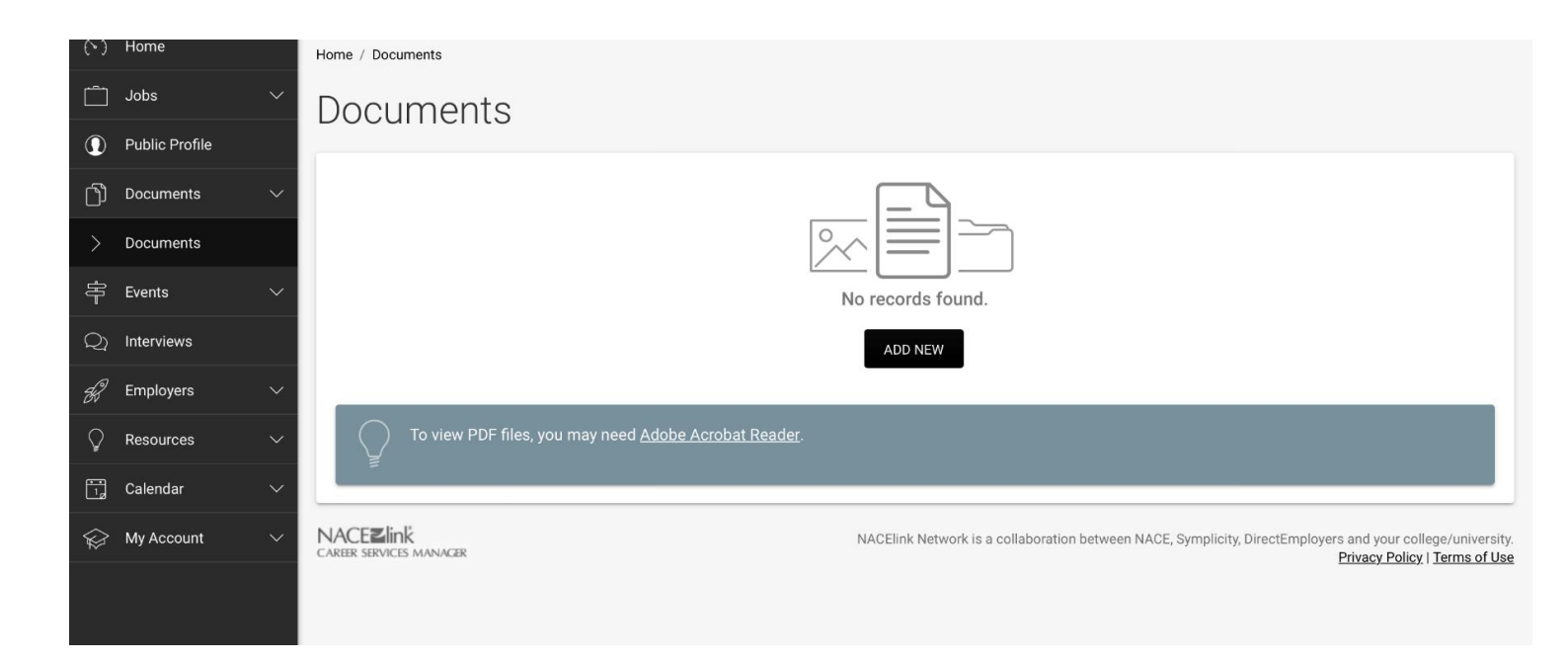

### Uploading a Document

- Label the document with a descriptive name – this will help you easily identify the document later.
  - Example: WISE Resume 2016, Marketing Internship Resume, etc.
- Select the document type that corresponds with the document you are uploading
- Click Choose File, and select the document you want to upload
- Click SUBMIT to upload the file

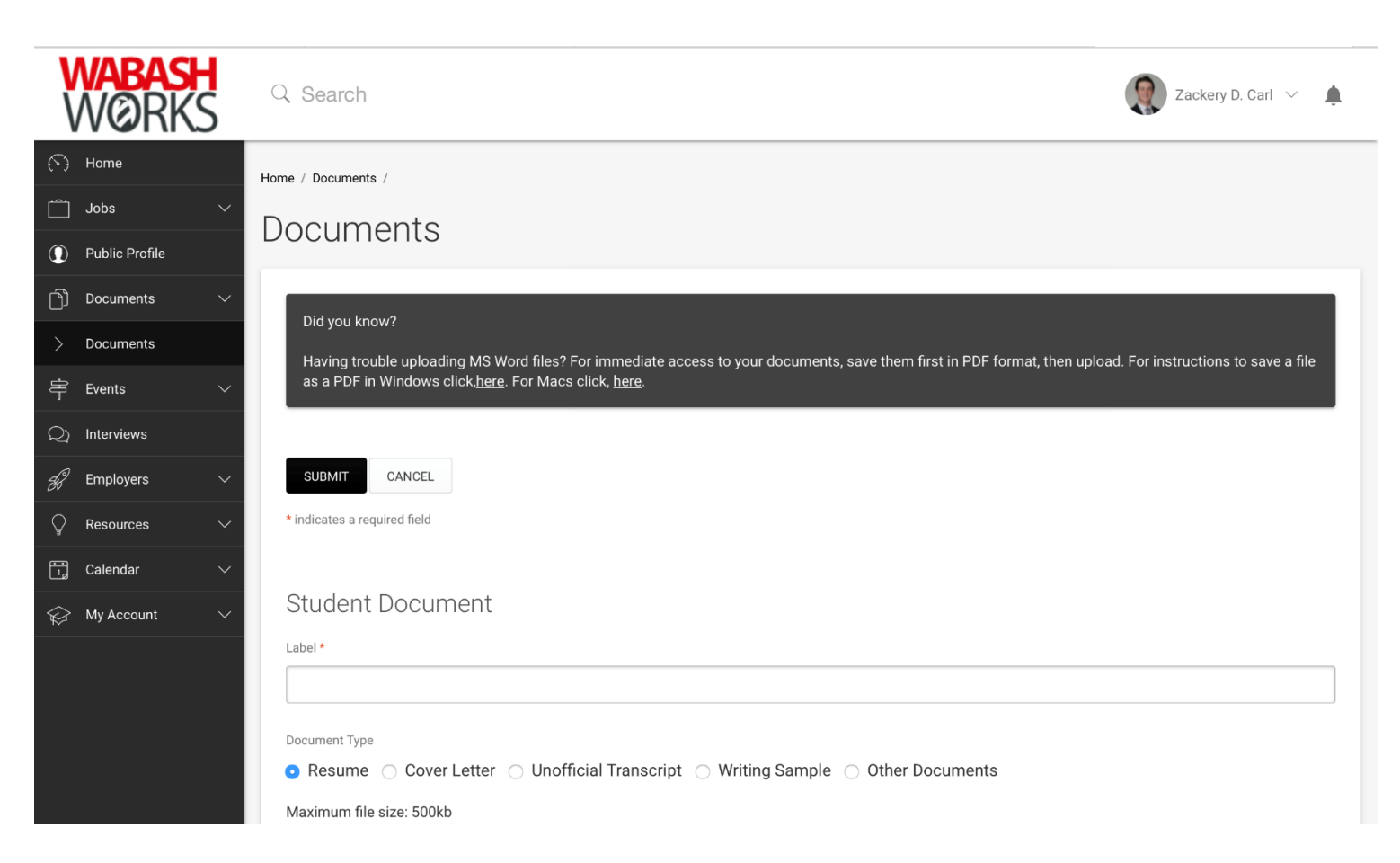

Tip: You can (& should!) upload multiple versions of your resume, always tailored to best fit the job you're applying for. A cover letter will be different for every job you apply to. For the WISE Weekly Schedule, you will only need one version. See the Resources section for sample resumes and cover letters, and to download the Weekly Schedule form.

#### Updating Public Profile Information

- After completing your personal information, click Public Profile to begin updating your information
- Use your resume to describe yourself – the more complete, the better!
- If you have any questions about how to complete your public profile, consult <u>Career Services</u> for advice

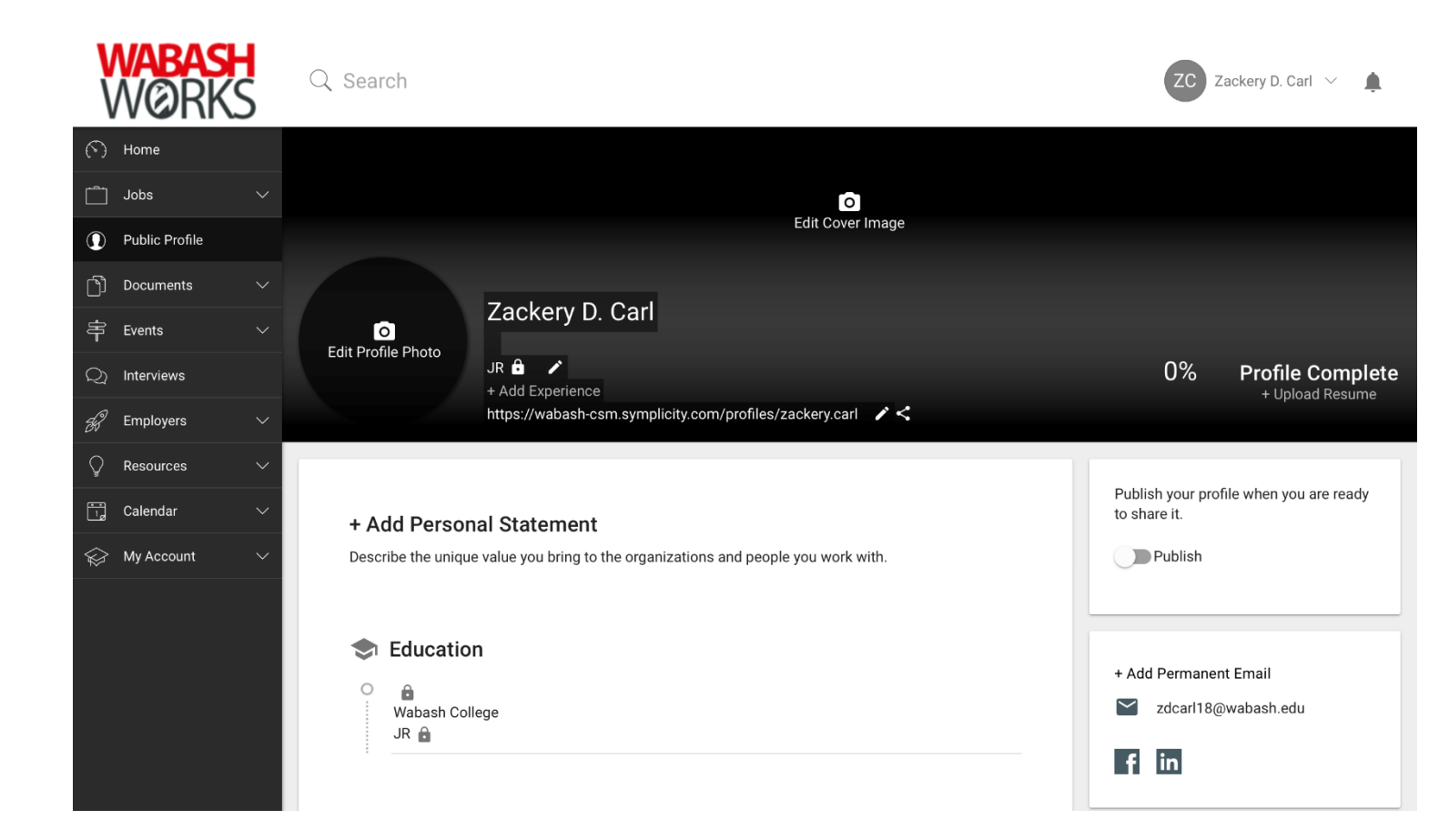

#### Updating Public Profile Information

- Note: For the system to register your profile as 100% complete, you must have content in every part of your profile.
- You can Publish your profile once your public information is updated. Toggle the Publish switch to on (far right under your banner photo). This will allow employers and alumni to view your profile.
- You can publish your profile without it being 100% complete, but it's to your advantage to fill it out as completely as possible. You can update some fields later if needed.

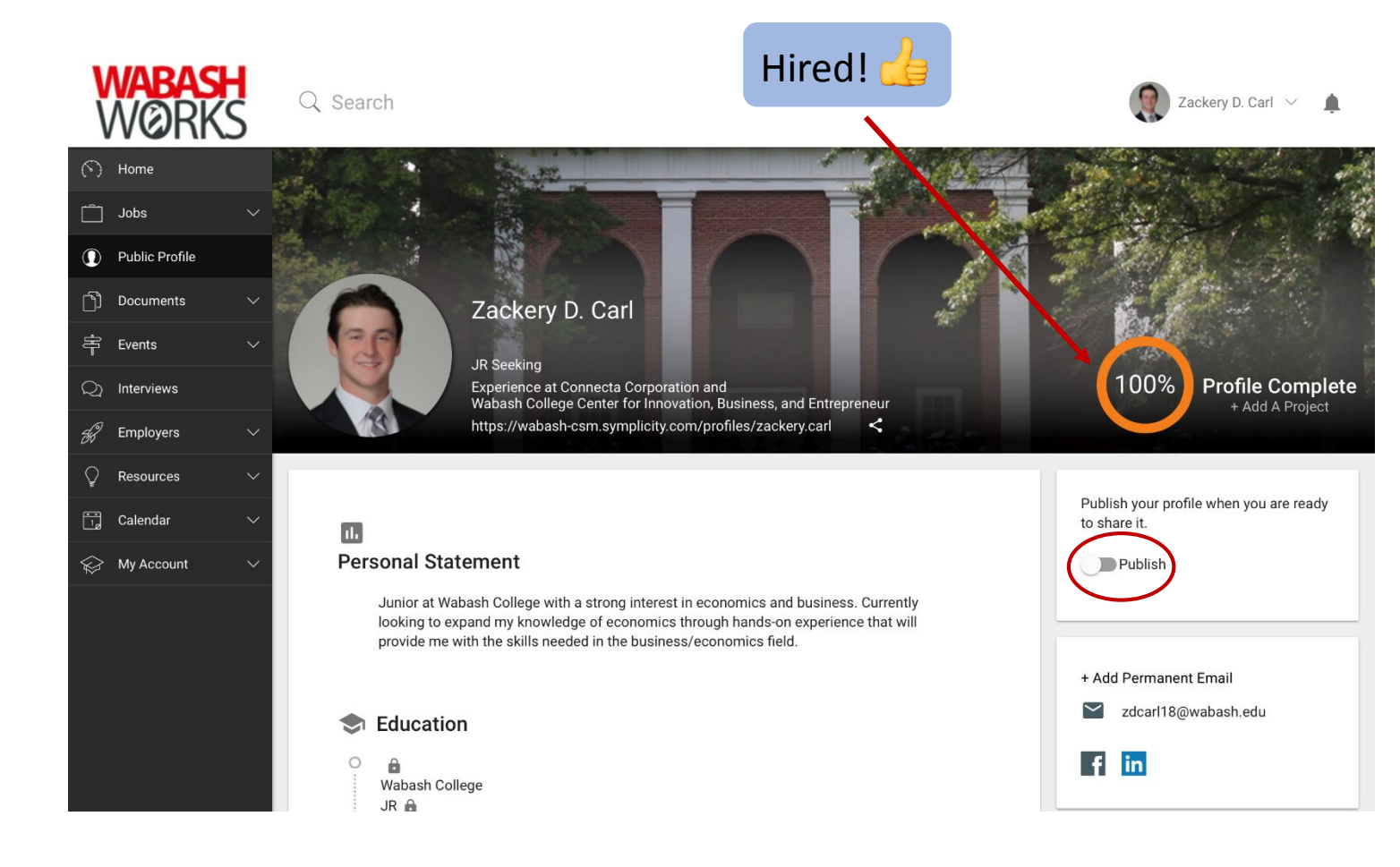

#### Searching for Jobs

- You are now able to search and filter through posted jobs on WabashWorks!
- Click Jobs, then Search Jobs, to see all available jobs on WabashWorks
- To apply for WISE Jobs, you can click on the Search for WISE Jobs link in the left-hand navigation bar, or from your Home screen on the right. This will automatically bring up *only* WISE jobs. However, if you then click on any of the filters at the top of this screen you will see other jobs too.
  - All WISE jobs should say "Position Type: WISE" at the top of the job description.

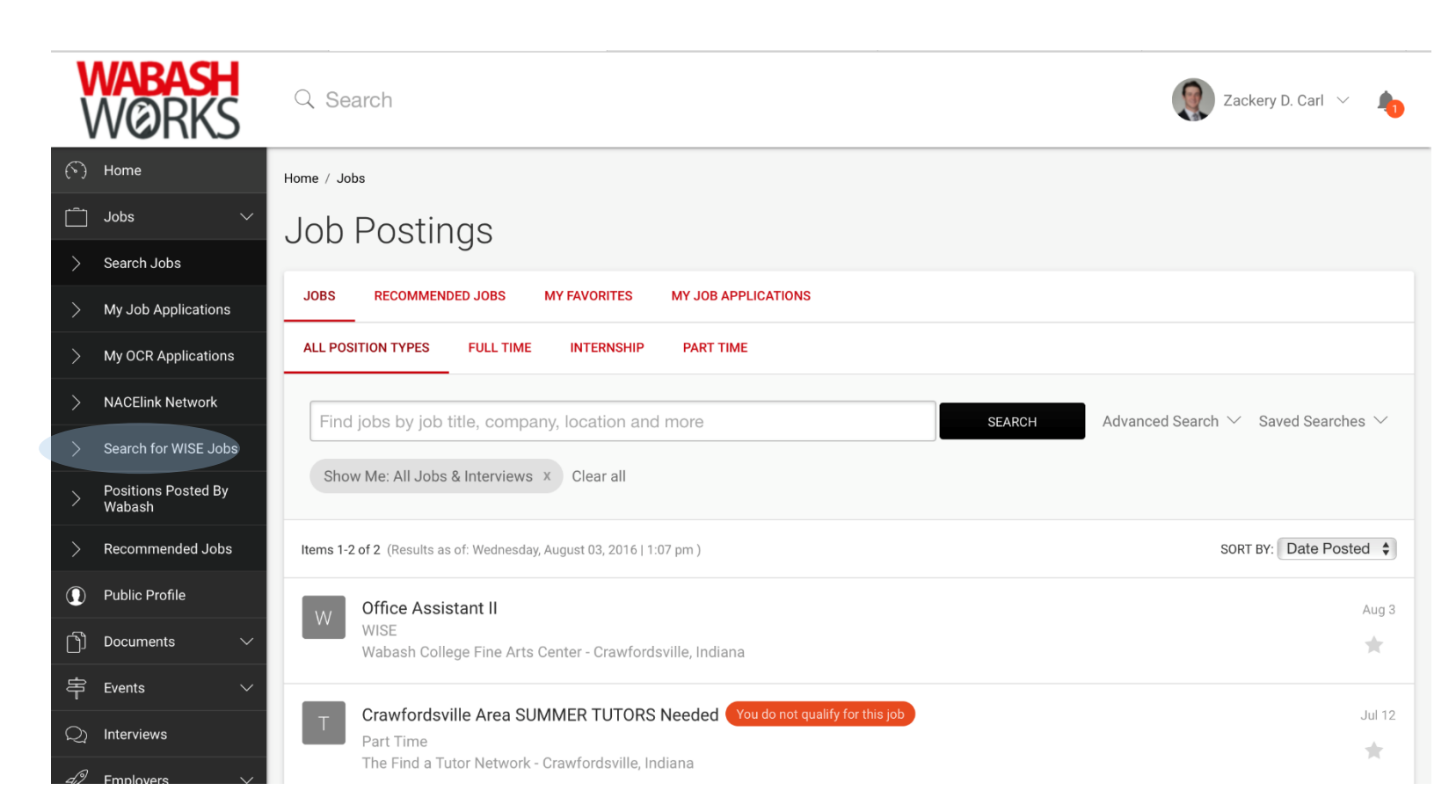

### Applying for a Job

- Select a job to see the full position description as shown on the right
- Ensure that you meet all the requirements of the job posting, then click Apply if interested.
- TIP: If you think you are capable of performing a job, but aren't quite sure about all of the qualifications – or you meet most of the qualifications – sometimes it is still appropriate to apply. You can message the supervisor listed as the Contact on the far right with questions.

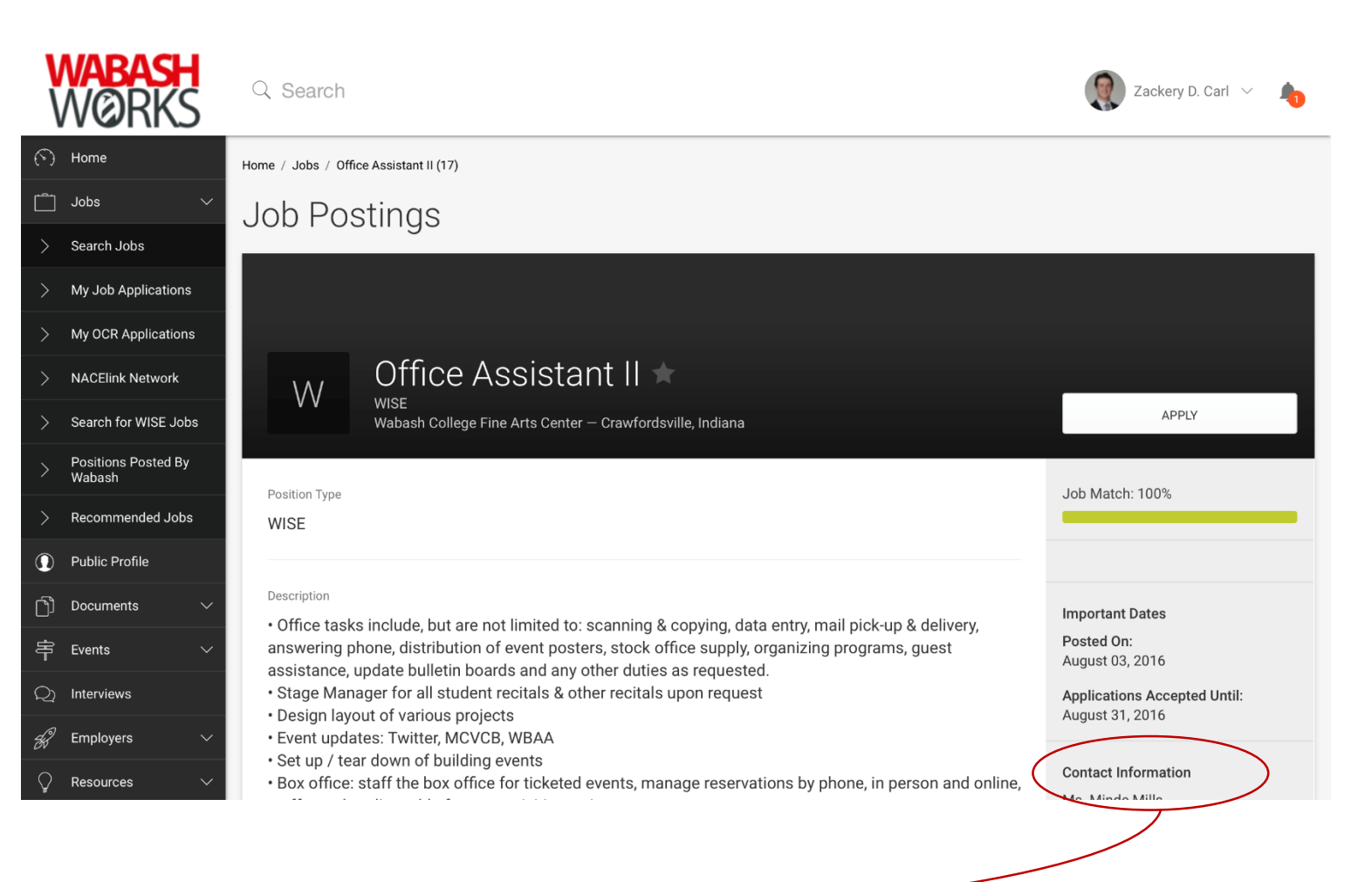

### Applying for a Job

- Choose the appropriate resume for the job posting. If you do not have a resume uploaded for the job posting, click ADD NEW to upload a resume now.
- Repeat to upload a cover letter (if needed)
- If OTHER DOCUMENTS are needed to apply for the position, you can tell what you need to upload by looking here. In this case, you must upload your Weekly Schedule form.
- Click SUBMIT to complete your application.

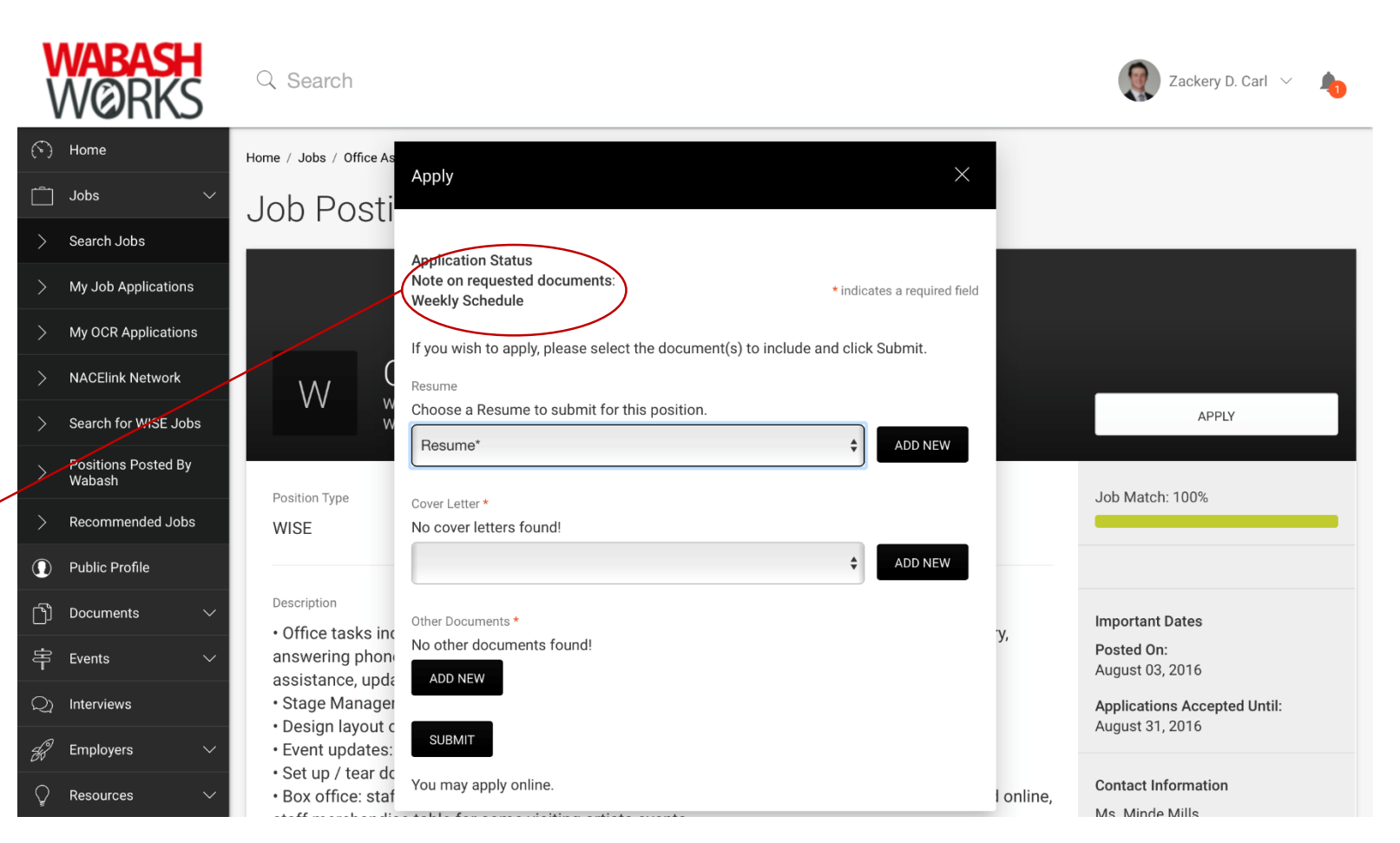

### Checking Status of Application

- Click Jobs, and My Job Applications
- Your applications will appear in 1 of 2 categories: Non-OCR Applications and OCR Applications
  - OCR = On-Campus Recruiting. This means the employer will come to campus to present about the organization or conduct interviews. You will usually get to meet them on-campus.
- Select the category that applies to view the status of your applications

| V              | <b>Vabash</b><br>NØRKS        | Q Search                                                      |
|----------------|-------------------------------|---------------------------------------------------------------|
| $(\tilde{\ })$ | Home                          | Home / Jobs / My Job Applications                             |
| Ô              | Jobs 🗸                        | Job Postinas                                                  |
|                | Search Jobs                   |                                                               |
|                | My Job Applications           | JOBS RECOMMENDED JOBS MY FAVORITES MY JOB APPLICATIONS        |
|                | My OCR Applications           | NON-OCR JOB APPLICATIONS OCR APPLICATIONS                     |
|                | NACElink Network              |                                                               |
|                | Search for WISE Jobs          |                                                               |
|                | Positions Posted By<br>Wabash |                                                               |
|                | Recommended Jobs              | No records found.                                             |
| 0              | Public Profile                |                                                               |
| Ŋ              | Documents V                   | To view PDF files, you may need <u>Adobe Acrobat Reader</u> . |
| ŧ              | Events V                      |                                                               |
| Q              | Interviews                    | NACEZINK Network is a collaboration between N                 |
| Ħ              | Employers V                   | UNAREA SEAVINES MINIVALEA                                     |
| $\bigcirc$     | Resources 🗸                   |                                                               |

Note: Not all employers will use this feature, including most WISE job supervisors. Be sure to check your email and phone regularly in case someone attempts to contact you about your application!

### Scheduling an Interview

- Click Interviews
- Under Requested Interviews, there will be a list of employers that have requested an interview with you
- To schedule an interview, click on the Requested Interview; use the actions menu to select a time.
- Note: As with the Application Status, some employers won't use this system to schedule interviews. It's always safe to check your email and phone regularly for someone to contact you directly!

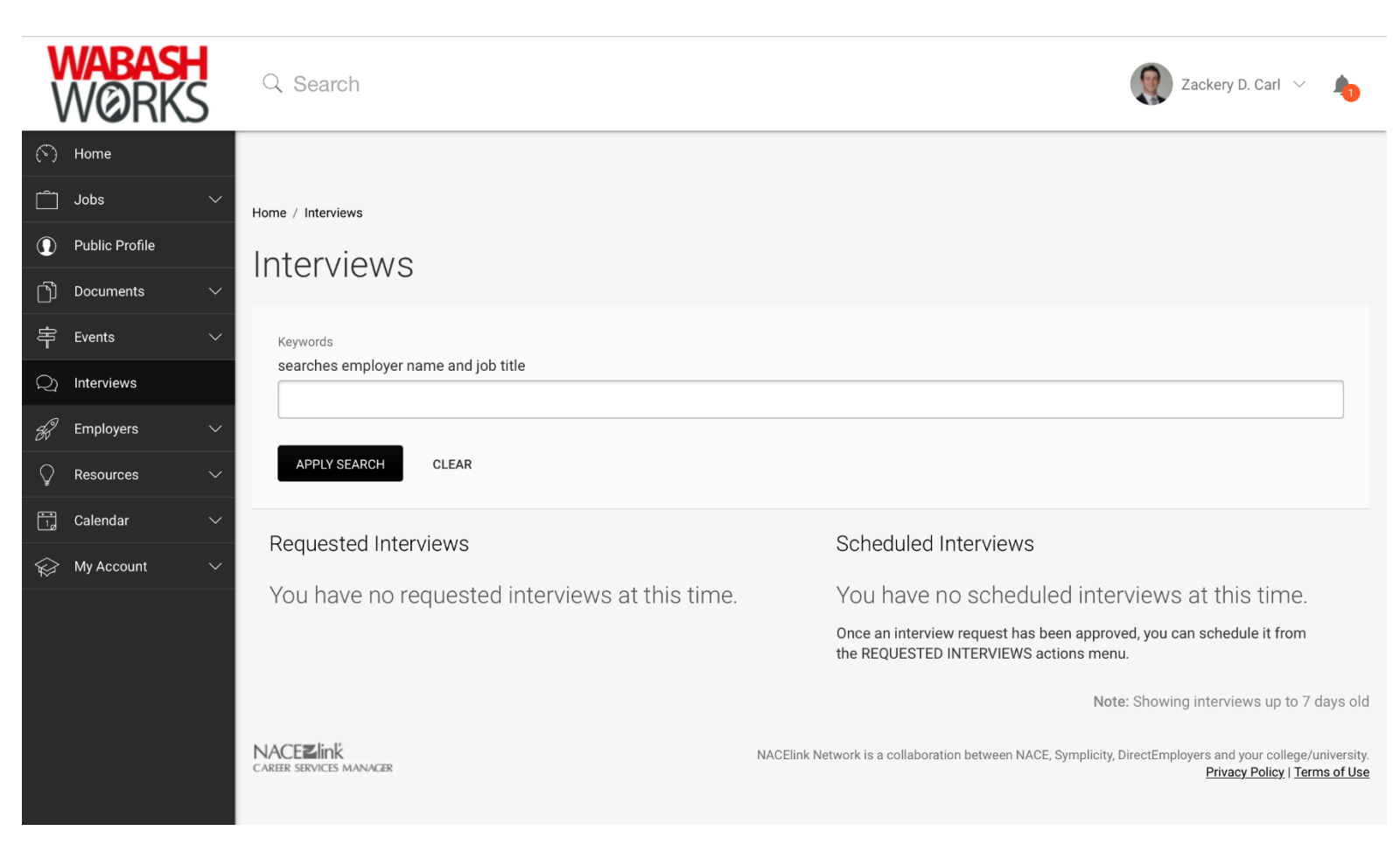

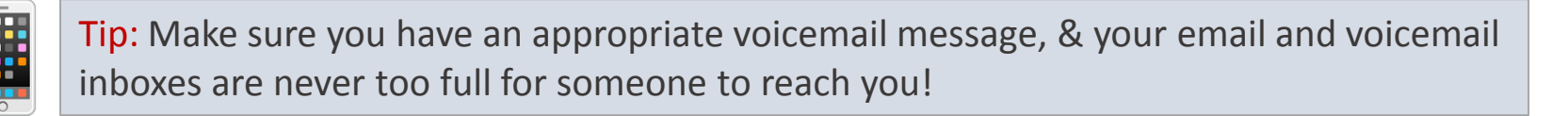

#### Explore

WabashWorks will also be your home base for events including info sessions with employers, networking events with alumni, and all other Career Services or CIBE sponsored talks and programs.

There are already many events you can sign up for, so check out the calendar, career guides, & other resources on your own.

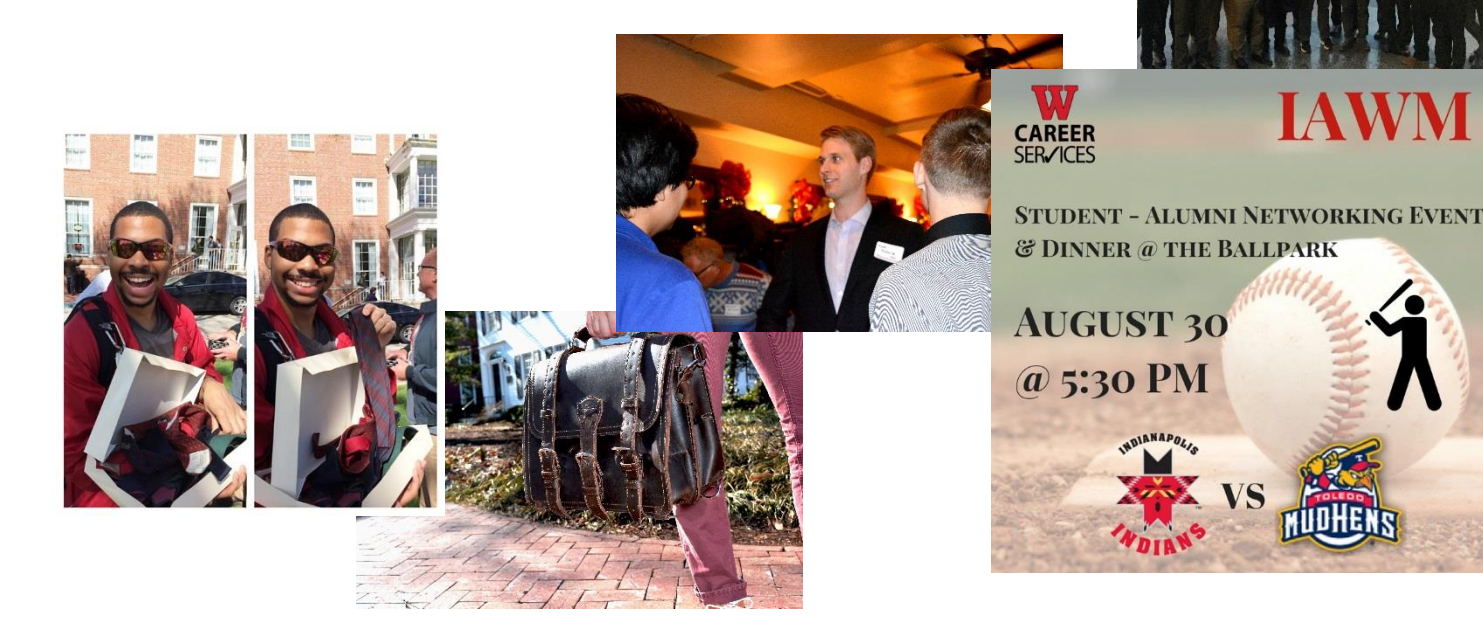

#### Download the App

WabashWorks is available for your mobile devices on the App Store & Google play. It looks a little different, but you can access most of the same content in the CAREERS by symplicity app - use your ' Wabash email & password to sign in. Click on the logo to download & check it out. We don't recommend the app for setting up your profile or applying, but you may find it useful for browsing jobs & events.

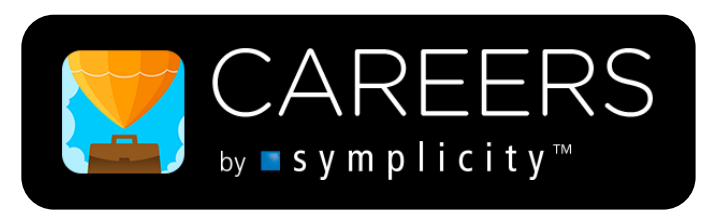

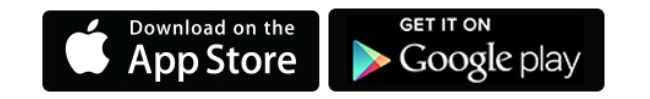

#### Help & Resources

#### The Wabash Resume Format

Because it works – Employer Approved!

- Freshman Sample
- Upperclassmen Sample
- <u>The Wabash Super Resume Companion Guide</u> (for all)

All of these & more available in WabashWorks under Resources

#### **Resume Reviews**

Before you apply...

You may email your resume as a Word document to <u>career@wabash.edu</u>, or bring it by the office. We will send it back to you with notes to help you get it in top-notch shape. Your resume should be in the Wabash format, closely following the above guides before submitting for review. #wabashworks

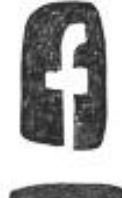

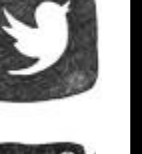

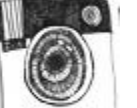

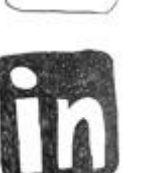

# CAREER SER/ICES

#### Still have Questions?

Contact us or stop by for help at...

career@wabash.edu 765.361.6414 M-F 8-noon & 1-4:30 + Sun-Thurs 7-9pm (classes in session only) Arnold House @ 502 W Wabash Ave